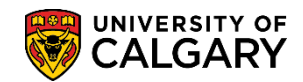

SA – Processing Applications

The following steps explain how to use Query Viewer to process applications for prospective student. There are six common queries and of these six, four are used for undergraduate admissions.

**UCAD\_NEW\_APPLICATION\_ARRIVED:** For any new applications that have been submitted UCAD\_READY\_FOR\_EVALUATION: *Currently not used by undergraduate applications\** **UCAD\_UNSUBMITTED\_WEBAPPS:** For any applications still to be submitted, if deadline has passed then use UCAD\_UNSUBMITTED\_WEBAPPS\_PASS

**UCAD\_UNSUBMITTED\_WEBAPPS\_PASS:** For applications that were not submitted by the deadline date UCAD\_UPLOADED\_REFEREE\_DOCS: *Currently not used by undergraduate applications\** 

**UCAD\_UPLOADED\_SUPPORTING\_DOCS:** For viewing which supporting documents have been submitted (e.g. Unofficial Transcripts)

**Note:** All query results can be downloaded into an Excel Spreadsheet. Also included in this job aid are instructions on how to save and remove queries as your favorites.

\*To learn how to use queries for Graduate Programs, consult the job aid and/or online learning for Graduate Program Administrators; *Using a Reporting Query for Processing Applications (Grad)* on the Student and Enrolment Services website; Student Administration (PeopleSoft) Campus Solutions training.

| 1. | Click the <b>Reporting Tools</b> link.                                                                   |
|----|----------------------------------------------------------------------------------------------------|
|    | Reporting Tools                                                                                          |
| 2. | Click the <b>Query</b> link.                                                                             |
|    | Query                                                                                                    |
| 3. | Click the <b>Query Viewer</b> link.                                                                      |
|    | Query Viewer                                                                                             |
| 4. | There are several hundred queries available. To refine the search for just queries for admissions, enter |
|    | the letters ucad_ and part of the query name (e.g. ucad_new for new applications that have arrived)      |
|    | in the begins with field and press enter or <b>Search</b> .                                              |
|    | Click the <b>Search</b> button.                                                                          |
|    | Search                                                                                                   |
| 5. | UCAD_NEW_APPLICATION_ ARRIVED:                                                                           |
|    |                                                                                                    |
|    | The UCAD_NEW_APPLICATION_ARRIVED query will display any new applications that have been                  |
|    | submitted. Click on the HTML link on the query line UCAD_NEW_APPLICATION_ARRIVED:                        |
|    | Click the <b>HTML</b> link.                                                                              |
|    | HTML                                                                                                    |
| 6. | The query window search fields display. Click the <b>Look up Institution</b> button.                     |
|    |                                                                                                    |
|    | Tip: You can enter UCALG directly without using the Look Up tool.                                        |
|    | Click the UCALG link.                                                                                    |
|    | UCALG                                                                                                    |

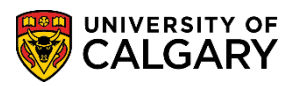

| 7.  | Click the Look up Academic Career button.                                                                                                    |
|-----|----------------------------------------------------------------------------------------------------|
|     | There are three Academic Careers at the University of Calgary. For undergraduate applications, select                                                                                                    |
|     | UGRD. <b>Tip:</b> You can enter the applicable Academic Career directly.                                                                                                    |
|     | Click the UGRD link.                                                                                                    |
|     | UGRD                                                                                                    |
| 8.  | Use the Look Up tool to search for the Term or enter it directly (e.g. 2147 for Fall 2014).                                                                                                    |
|     | Enter the desired information into the Admit Term.                                                                                                    |
| 9.  | To select an Academic Program, click the <b>Look up Academic Program</b> button.                                                                                                    |
|     | <u>q</u>                                                                                                    |
| 10. | Enter the desired program name for Open Studies, Faculty of Veterinary Medicine or Faculty of Law.                                                                                                    |
|     | <b>Tip:</b> Type the first letter of the program name and press enter or Look Up (e.g. O = Open Studies; V =                                                                                                    |
|     | Veterinary Medicine; L = Law).                                                                                                    |
|     |                                                                                                    |
|     |                                                                                                    |
| 11. | The results display the Academic Programs. Click the desired program link.                                                                                                    |
| 12. | Select the Degree Plan, click the Look up Degree Plan button.                                                                                                    |
| 13. | Enter the first letter of the Degree Plan and press Enter or Look Up (e.g. $OS = Open Studies: DV =$                                                                                                    |
| 10. | DVM-DEG Doctor of Veterinary Medicine ; J = JD-DEG Juris Doctor, Law).                                                                                                    |
|     | Click the <b>Look up</b> button and click the applicable Degree Plan.                                                                                                    |
|     | Look Up                                                                                                    |
| 14. | To ensure the success of the search results, enter <b>at least</b> this information and a <b>Processed Date</b>                                                                                                    |
|     | otherwise "no results found" will display. <b>Tip:</b> You can type the date in directly or use the Look Up                                                                                                    |
|     | calendar for assistance.                                                                                                    |
|     |                                                                                                    |
|     | Note: The example displays Open Studies search criteria                                                                                                    |
|     |                                                                                                    |
|     | UCAD_NEW_APPLICATION_ARRIVED - New processed App Arrived                                                                                                    |
|     |                                                                                                    |
|     | Academic Career: UGRD Q                                                                                                    |
|     | Admit Term: 2147                                                                                                    |
|     | Academic Program: OSCDHQ Enter at least this information                                                                                                    |
|     | Academic Plan:                                                                                                    |
|     | Processed Date >=: 2013/09/01                                                                                                    |
|     | Admit Type:                                                                                                    |
|     | Acad Plan(LOC):                                                                                                    |
|     | View Results                                                                                                    |
|     | Empl         Last         First         Application         Prog         Acad         Degree         Acad         Plan         Plan         Processed         ELP         Admit           ID         Name         Name         Nbr         Nbr         Prog         Plan         Plan         (LOC)         (SPC)         Date         Status         Type |
|     |                                                                                                    |
|     |                                                                                                    |

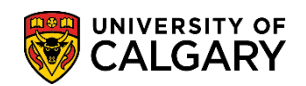

|      | Click the View Results             | button.            |                                        |                  |         |         |               |               |             |                      |               |               |
|------|------------------------------------|--------------------|----------------------------------------|------------------|---------|---------|---------------|---------------|-------------|----------------------|---------------|---------------|
|      | View Results                       |                    |                                        |                  |         |         |               |               |             |                      |               |               |
| 15   | The search results displa          | av in a gr         | id Th                                  | e mo             | st rece | ntlv ar | rived         | annlio        | ation will  | he list              | ed first      | Conv the      |
| 13.  | omplid (if desired) to pa          | ay in a gr         | hor c                                  |                  | nonte/  |         | in the        | woh           | annlicati   |                      | arch rosi     | ults can also |
|      |                                    |                    |                                        | unpo             |         | pages   | in the        | web           |             |                      |               |               |
|      | be downloaded into an              | Excel Spi          | reads                                  | heet.            | Note t  | he lini | ks are        | not c         | lickable. ( | lose th              | ne winde      | ow when       |
|      | completed. Note: for FC            | OIP reaso          | ns soi                                 | me inf           | formati | on has  | s been        | remo          | oved.       |                      |               |               |
|      |                                    |                    |                                        |                  |         |         |               |               |             |                      |               |               |
|      | Download results in : Excel Spread | dSheet CSV Te      | <u>xt File X</u>                       | <u>ML File</u> ( | 10 kb)  |         |               |               |             |                      |               |               |
|      | View All                           |                    |                                        |                  |         |         |               |               | F           | irst 💽 <u>1-27 o</u> | f 27 🕟 Last   |               |
|      | Empl ID Last Name First Name       | Application<br>Nbr | Prog<br>Nbr                            | Acad             | Degree  | Acad    | Plan<br>(LOC) | Plan<br>(SPC) | Processed   | ELP<br>Status        | Admit<br>Type |               |
|      | 1                                  | 42231991           | 0                                      | Trog             |         |         | (200)         | (51 0)        | 2013/09/19  | Juno                 | 1300          |               |
|      | 2                                  | 42232066           | 0                                      |                  |         |         | _             |               | 2013/09/23  | _                    | -             |               |
|      | 3                                  | 42232079           | 0                                      |                  |         |         |               |               | 2013/09/24  |                      | -             |               |
|      | 4                                  | 42232087           | 0                                      |                  |         |         |               |               | 2013/09/24  |                      |               |               |
|      | 5                                  | 42232102           | 0                                      |                  |         |         |               |               | 2013/09/24  |                      |               |               |
|      | 6                                  | 42232104           | 0                                      |                  |         |         |               |               | 2013/09/24  |                      |               |               |
|      | 7                                  | 42232152           | 0                                      |                  |         |         |               |               | 2013/09/25  |                      | _             |               |
|      | 8                                  | 42232171           | 0                                      |                  |         |         |               |               | 2013/09/26  |                      | _             |               |
|      | 9                                  | 42232176           | 0                                      |                  |         |         |               |               | 2013/09/26  |                      | -             |               |
|      | 10                                 | 42232181           | 0                                      |                  |         |         |               |               | 2013/09/26  | _                    | -             |               |
|      | 11                                 | 42232195           | 0                                      |                  |         |         |               |               | 2013/09/27  |                      | -             |               |
|      | 12                                 | 42232237           | 0                                      |                  |         |         |               |               | 2013/09/27  |                      | -             |               |
|      | 14                                 | 42232240           | 0                                      |                  |         |         |               |               | 2013/09/20  |                      | -             |               |
|      | 15                                 | 42232251           | 0                                      |                  |         |         |               | 1             | 2013/09/29  |                      | -             |               |
|      | her man                            |                    | ~~~~~~~~~~~~~~~~~~~~~~~~~~~~~~~~~~~~~~ |                  | ~~~~    | $\sim$  |               |               |             |                      | some -        |               |
| 16   | UCAD UNSUBMITTED                   | WFBAP              | PS                                     |                  |         |         |               |               |             |                      |               |               |
|      |                                    |                    |                                        |                  |         |         |               |               |             |                      |               |               |
|      |                                    |                    |                                        |                  |         |         |               |               |             |                      |               |               |
|      | To view any unsubmitte             | ed web ap          | plica                                  | tions            | that ha | ven't   | been o        | comp          | leted, use  | the qu               | iery          |               |
|      | UCAD_UNSUBMITTED_\                 | WEBAPPS            | 5. This                                | infor            | matior  | is val  | uable         | in vie        | wing app    | licatior             | ns yet to     | o come.       |
|      | However if the deadline            | has nase           | ed a                                   | onlica           | tions c | an be   | viewe         | d usir        | na          |                      | 2             |               |
|      |                                    |                    |                                        | c                |         |         | neme          | a asn         | .9          |                      |               |               |
|      |                                    | WEBAPPS            | PAS                                    | 5.               |         |         |               |               |             |                      |               |               |
|      | Click on the <b>HTML</b> link      | on the qu          | uery l                                 | ine U            | CAD_U   | NSUBI   | MITTE         | D_WE          | BAPPS.      |                      |               |               |
|      | HTML                               |                    | -                                      |                  |         |         |               |               |             |                      |               |               |
| 17   | Enter the institution (1)(         |                    | 1 tha                                  | Acad             | Caroor  |         |               | actly /       | or uso the  |                      | In tool       |               |
| 17.  |                                    |                    |                                        | Acau             | Career  | (UGR    | une (ש        | cuy (         | , use the   | LOOK                 | SP 1001.      |               |
|      | Click the <b>Look up App</b>       | Form bu            | tton t                                 | o viev           | w the A | pplica  | tion F        | orm o         | codes.      |                      |               |               |
|      | Q                                  |                    |                                        |                  |         |         |               |               |             |                      |               |               |
| 18   | Five Application Form of           | odes are           | lister                                 | ŀ                |         |         |               |               |             |                      |               |               |
| . 0. |                                    |                    |                                        | ••               |         |         |               |               |             |                      |               |               |
|      |                                    | _                  | -                                      |                  |         | -       |               |               |             |                      |               |               |
|      | A = Graduate Application           | on Forms           | , for a                                | ny gr            | aduate  | studie  | es app        | olicati       | ons;        |                      |               |               |
|      | B = Undergraduate App              | olication I        | orm                                    | 5                |         |         |               |               |             |                      |               |               |
|      | C - Law Applications               |                    |                                        |                  |         |         |               |               |             |                      |               |               |
|      |                                    |                    |                                        |                  |         |         |               |               |             |                      |               |               |
|      | D = Open Studies Appli             | ications           |                                        |                  |         |         |               |               |             |                      |               |               |
|      | E = Veterinary Medicine            | e Applicat         | tions                                  |                  |         |         |               |               |             |                      |               |               |
|      | ,                                  |                    |                                        |                  |         |         |               |               |             |                      |               |               |
|      | Select the desired appli           | cation fo          | rm co                                  | de               |         |         |               |               |             |                      |               |               |
|      | Select the desired appli           |                    |                                        | ac.              |         |         |               |               |             |                      |               |               |

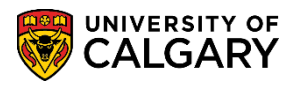

|   | lote.<br>UC | The           | e exam<br>UNSU | nple d<br>JBMI | isplay        | s O <sub>l</sub> | pen St<br>EBAF | tudies se<br>PPS - Ui          | arch crite | eria<br><b>ted We</b> | b Apps     | \$         |               | 4                     |              |
|---|-------------|---------------|----------------|----------------|---------------|------------------|----------------|--------------------------------|------------|-----------------------|------------|------------|---------------|-----------------------|--------------|
|   | Inst        | itutio        | on:            |                |               | UC               | ALG            | 2                              |            |                       |            |            |               | - 5                   | 5            |
|   | Aca         | d Ca          | геег:          |                |               | U                | RDQ            |                                |            |                       |            |            |               | - 2                   | •            |
|   | Арр         | For           | m:             |                |               | D                | Q              |                                |            |                       |            |            |               |                       |              |
|   | Adn         | nit Te        | erm (En        | iter '*'       | for all)      | : 21             | 47 Q           | -                              |            |                       |            |            |               | - }                   |              |
|   | Aca         | d Pr          | og (Ente       | er '*' fo      | or all)/      | *                |                | 2                              |            |                       |            |            |               | - 7                   |              |
|   | Dea         | r Pla         | an (Ente       | ег '*' fo      | r all:        | *                |                | Q                              |            |                       |            |            |               | 5                     | 2            |
|   | Aca         | d Pla         | an (Ente       | er '*' fo      | r all:        | *                |                |                                |            |                       |            |            |               |                       |              |
|   | Pla         | n(LO          | C) (Ente       | er '*' fo      | r all:        | *                |                |                                |            |                       |            |            |               | 2                     | 1            |
|   | Plar        | 1(SP          | C) (Ente       | ەر '*' fo      |               | *                |                |                                |            |                       |            |            |               | Ì                     | •            |
|   | (V          | iewl          | Results        |                | , any ,       |                  |                | ~                              |            |                       |            |            |               |                       |              |
|   | A<br>Fo     | orm           | Te.m           | efere          | ence          | SeqN             | lum La         | ast <mark>First</mark><br>Name | Middle E   | imail Cr              | eation U   | lpdated    | Portal<br>EID | Birthdat              |              |
|   | lick<br>Vie | the<br>w R    | View<br>esults | Resu           | <b>lts</b> bu | ttor             | ۱.             |                                |            |                       |            |            |               |                       | -            |
| В | ase         | d or          | n the s        | earch          | resul         | ts th            | ne grio        | d display                      | s any un   | submit                | ted web    | o applio   | ations        | that ha               | ave yet to b |
| S | ubn         | hitte         | d. Thi         | s is a         | good          | ind              | icator         | of how                         | many po    | ossible               | applicat   | tions ar   | e still t     | to be su              | ubmitted ar  |
| e | ven         | tual          | ly proc        | cessec         | d. Sea        | rch              | result         | s can als                      | o be dov   | wnload                | ed into    | an Exce    | el Spre       | adshee                | t.           |
|   | Down        | load r        | esults in :    | Excel Sp       | readShee      | ) <u>csv</u>     | Text File      | <u>XML File</u> (8 k           | b)         |                       |            |            |               |                       |              |
| V | /iew All    |               |                |                |               |                  |                |                                |            |                       |            |            |               |                       |              |
|   | App<br>Form | Admit<br>Term | Reference      | SeqNum         | Last          | First<br>lame    | Viddle         | Email                          | Creation   | Updated               | Portal EID | Birthdate  | Citizenship   | Immigration<br>Status | Phone C?     |
| 1 | 1 D         | 2147          | 70003582       | 7              |               |                  | ,              |                                | 2013/09/16 | 2013/09/16            |            | 1998/01/01 | CAN           | Canadian              |              |
| 4 | 2 D<br>3 D  | 2147          | 70003838       | 1              |               |                  |                |                                | 2013/09/16 | 2013/09/16            |            |            |               |                       |              |
| 4 | 4 D         | 2147          | 70003842       | 1              |               |                  |                |                                | 2013/09/16 | 2013/09/16            |            |            |               |                       |              |
| 5 | 5 D         | 2147          | 70003846       | 2              |               |                  |                |                                | 2013/09/19 | 2013/09/19            |            |            |               |                       |              |
| e | 6 D         | 2147          | 70003714       | 2              |               |                  |                |                                | 2013/09/27 | 2013/09/27            |            | 1996/07/17 | CHN           | Student<br>Permit     |              |
| - | 7 D         | 2147          | 70003858       | 1              |               |                  |                |                                | 2013/10/10 | 2013/10/11            |            | 1993/02/13 | CAN           | Canadian              |              |
| 1 |             |               |                |                |               |                  |                |                                |            |                       |            | -          |               |                       | -            |

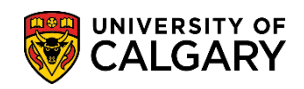

| 21.         | Scrolling                                                          | g to t                                      | he ri                                    | ght of                                          | the p                               | age                                              | dis                       | plays                           | mc                        | ore               | colun                             | nns of                 | finf                      | orn                      | natio                           | on.                         |                    |                    |                      |                   |                       |                       | · e               |
|-------------|--------------------------------------------------------------------|---------------------------------------------|------------------------------------------|-------------------------------------------------|-------------------------------------|--------------------------------------------------|---------------------------|---------------------------------|---------------------------|-------------------|-----------------------------------|------------------------|---------------------------|--------------------------|---------------------------------|-----------------------------|--------------------|--------------------|----------------------|-------------------|-----------------------|-----------------------|-------------------|
|             | Portal E                                                           | EID Bi                                      | rthdate                                  | Citizenship                                     | Immigra<br>Statu                    | tion<br>s                                        | Pho                       | one C                           | areer                     | Flag              | Prog<br>Referenc                  | Faculty                | Aca<br>Prog               | 1 D<br>1 F               | egree<br>Plan 1                 | Acad<br>Plan<br>1           | Plan<br>(LOC)<br>1 | Plan<br>(SPC)<br>1 | Faculty<br>2         | Acad<br>Prog<br>2 | Degree<br>Plan 2      | Acad<br>Plan (<br>2   | Pla<br>(LOP<br>23 |
|             | 3                                                                  | 199                                         | 98/01/01                                 | CAN                                             | Canadia                             | n                                                |                           | U                               | IGRD                      | н                 |                                   | _                      |                           |                          |                                 |                             | -                  |                    |                      |                   |                       |                       | -2                |
|             | 5                                                                  | _                                           |                                          |                                                 |                                     |                                                  |                           | Ū                               | IGRD                      | н                 |                                   |                        |                           |                          |                                 |                             |                    |                    |                      |                   |                       |                       |                   |
|             | 3                                                                  |                                             |                                          |                                                 |                                     | - j                                              |                           | U                               | IGRD                      | Н                 |                                   |                        |                           |                          |                                 |                             |                    |                    |                      |                   |                       |                       | ~                 |
|             | >                                                                  |                                             |                                          |                                                 |                                     |                                                  |                           | U                               | IGRD                      | Н                 |                                   |                        |                           |                          |                                 |                             |                    |                    |                      |                   |                       |                       |                   |
|             | {                                                                  |                                             |                                          |                                                 |                                     |                                                  |                           | U                               | IGRD                      | Н                 |                                   |                        |                           |                          |                                 |                             |                    |                    |                      |                   |                       |                       |                   |
|             |                                                                    | 199                                         | 96/07/17                                 | CHN                                             | Student<br>Permit                   |                                                  |                           | U                               | IGRD                      | Р                 | OSCDH                             | RO                     | OSCE                      |                          | SDPR-<br>EG                     |                             |                    |                    |                      |                   |                       |                       |                   |
|             | 5                                                                  | 199                                         | 93/02/13                                 | CAN                                             | Canadia                             | n                                                |                           | U                               | IGRD                      | Р                 | OSCND                             | RO                     | OSCN                      |                          | SNDG-<br>EG                     |                             |                    |                    |                      |                   |                       |                       | 5                 |
|             | 2                                                                  | 199                                         | 90/10/14                                 | CAN                                             | Canadia                             | n                                                |                           | <u>u</u>                        | JGRD                      | P                 | OSVIS                             | RO                     | OSVIS                     |                          | S-DEG                           |                             |                    |                    |                      | <u> </u>          |                       |                       | -                 |
|             | >                                                                  |                                             |                                          |                                                 |                                     |                                                  |                           | U                               | JGRD                      | Н                 |                                   |                        |                           |                          |                                 |                             |                    |                    |                      |                   |                       |                       | _>                |
| <i>LL</i> . | window                                                             | whe                                         | n coi                                    | mplete                                          |                                     | que                                              | i y t                     |                                 | 4y 5                      |                   | mai                               | corum                  |                           | Dian                     | Plan                            | y 111                       |                    |                    |                      |                   | st <u>1-9</u>         |                       |                   |
|             | thdate Cit                                                         | tizenship                                   | Immigr<br>Stat                           | ation P<br>us                                   | hone                                | Careei                                           | Flag                      | Prog<br>Referen                 | ce Fa                     | culty<br>1        | Acad<br>Prog 1                    | Degree<br>Plan 1       | Plan (<br>1               | LOC)                     | (SPC)                           | Facult<br>2                 | Proj               | Degr<br>Plan       | ee Plar<br>2 2       | 1 (LO(<br>2       | C) (SPC)<br>2         | Institut              | tion              |
|             | )/01/01 CA                                                         | N                                           | Canadi                                   | an                                              |                                     | UGRD                                             | Н                         |                                 |                           |                   |                                   |                        |                           |                          |                                 |                             |                    |                    |                      |                   |                       | UCALG                 | 3                 |
|             | ς                                                                  |                                             |                                          |                                                 |                                     | UGRD                                             | н                         |                                 |                           |                   |                                   |                        |                           |                          |                                 |                             |                    | _                  |                      | _                 |                       | UCALG                 | 3                 |
|             |                                                                    |                                             |                                          |                                                 |                                     | UGRD                                             | H                         |                                 |                           |                   |                                   |                        |                           |                          |                                 |                             | _                  |                    |                      | _                 |                       | UCALO                 | 3                 |
|             | $\geq$                                                             |                                             |                                          |                                                 |                                     | UGRD                                             | н                         |                                 |                           |                   |                                   |                        |                           |                          |                                 |                             | _                  | _                  |                      | _                 | _                     | UCALG                 | -                 |
|             | ۱<br>۲                                                             |                                             | Student                                  | •                                               |                                     | UGRD                                             |                           |                                 |                           | _                 |                                   | SDPR-                  |                           | _                        |                                 |                             | _                  | _                  |                      |                   |                       | UCALG                 | 5                 |
|             | 46/07/17 CH                                                        | HN                                          | Permit                                   |                                                 |                                     | UGRD                                             | P                         | OSCDH                           | RC                        | )                 | OSCDH                             | DEG                    |                           |                          |                                 |                             |                    | _                  |                      |                   |                       | UCALG                 | 3                 |
|             | 2/02/13 CA                                                         | N                                           | Canadi                                   | an                                              |                                     | UGRD                                             | P                         | OSCND                           | RC                        | )                 |                                   | DEG                    |                           |                          |                                 |                             |                    |                    |                      |                   |                       | UCALG                 | 3                 |
|             | 90/10/14 CA                                                        | N                                           | Canadi                                   | an                                              |                                     | UGRD                                             | Р                         | OSVIS                           | RC                        | )                 | OSVIS                             | IS-DEG                 |                           |                          |                                 |                             |                    | _                  |                      | _                 |                       | UCALG                 | 3                 |
|             | <                                                                  |                                             |                                          |                                                 |                                     | UGRD                                             | Н                         |                                 |                           |                   |                                   |                        |                           |                          |                                 |                             |                    |                    |                      |                   |                       | UCALG                 | 3                 |
| 23.         | This que<br>These ir<br>Click the<br>HTML<br>Enter th<br>criteria. | ery di<br>nclude<br>e HTI<br>e Ins<br>Click | splay<br>e app<br>ML li<br>tituti<br>the | ys any plicatio<br>nk on to<br>on and<br>Look u | unsuk<br>ons up<br>the qu<br>I Acac | prasico<br>pomitico<br>to<br>uery<br>dem<br>p Fo | ted<br>one<br>lin<br>ic C | web<br>e year<br>e UN<br>Career | app<br>Pr<br>SUE<br>f fie | olic<br>evi<br>3M | ations<br>ous a<br>ITTED<br>direc | that<br>oplica<br>_WEB | hav<br>tior<br>APP<br>use | ren<br>nsv<br>S_F<br>the | nisso<br>vill b<br>PASS<br>e Lo | ed t<br>be re<br>5.<br>ok l | he s<br>emc        | subr<br>oved       | nissi<br>afte<br>Ent | on o<br>er or     | dead<br>ne ye<br>he A | line o<br>ar.<br>pp F | date.             |

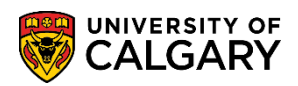

|     | Look Up App Form                                                                                     |
|-----|----------------------------------------------------------------------------------------------------|
|     | Search by: Application Form begins with                                                              |
|     | Look Up Cancel Advanced Lookup                                                                       |
|     | Search Results                                                                                       |
|     | View 100 First 🕢 1-5 of 5 🕟 Last                                                                     |
|     | Application Form Description                                                                         |
|     | Graduate Application Form                                                                            |
|     | B Undergraduate Application Form                                                                     |
|     | C Law Application Form                                                                               |
|     | D Open Studies Application Form                                                                      |
|     | E VetMed Application Form                                                                            |
|     | Click the C link.                                                                                    |
| 25. | For the Admit Term, enter the applicable term or use an * wildcard character (asterisk). For example |
|     | enter 2137 for Fall 2013.                                                                            |
| 26. | You may enter additional search criteria or use the * wildcard character to populate other fields.   |
|     |                                                                                                    |
|     |                                                                                                    |
|     | UCAD_UNSUBMITTED_WEBAPPS_PASS Unsubmitted Web Apps Passed Dt                                         |
|     |                                                                                                    |
|     |                                                                                                    |
|     | Acad Career:                                                                                         |
|     | App Form: C Q                                                                                        |
|     | Admit Term (Enter '*' for all): 2137 Q                                                               |
|     | Acad Prog (Enter '*' for all)                                                                        |
|     | Degr Plan (Enter '*' for all'                                                                        |
|     | Acad Dian (Enter 19) at a land                                                                       |
|     |                                                                                                    |
|     | Plan(LOC) (Enter **' for all):                                                                       |
|     | Plan(SPC) (Enter '*' for all)                                                                        |
|     | View Results                                                                                         |
|     | App                                                                                                  |
|     | Form Form Last Name Middle Chail Creation Opdated EID Birtildate Appl                                |
|     |                                                                                                    |
|     |                                                                                                    |
|     | Click the View Results button.                                                                       |
|     | View Results                                                                                         |
|     |                                                                                                    |

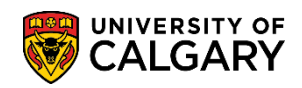

|     | Download results in : (                                                                | Excel Spr  | eadSheet | CSV Text      | <u>File</u> | <u>XML File</u> (5 | ō kb)             |              |                |                 |              |                 |              |                 |                   |                  |               |                  | }                       |
|-----|----------------------------------------------------------------------------------------|------------|----------|---------------|-------------|--------------------|-------------------|--------------|----------------|-----------------|--------------|-----------------|--------------|-----------------|-------------------|------------------|---------------|------------------|-------------------------|
|     | App<br>Form Term Reference                                                             | SeqNum     | Last     | First<br>Name | Middl       | e E                | mail              |              | Creation       | Update          | ed           | Po              | rtal EID     | Bi              | thdate            | Appl_Cit         | izenshi       | Desc             |                         |
|     | 1 C 2137 7000082                                                                       | 2          |          |               |             | 11100              |                   | 2            | 012/05/22      | 2013/02         | /26          |                 |              | 199             | 0/01/13           | CAN              |               | Canad            | ia                      |
|     | 2 C 2137 70000160                                                                      | 1          |          |               |             |                    |                   | 2            | 012/09/04      | 2012/09         | /04          |                 |              | 196             | 0/06/18           | CAN              |               | Canad            | ia                      |
|     | 3 C 2137 20000836                                                                      | 1          |          |               |             |                    |                   | 2            | 012/12/03      | 2012/12         | /05          |                 |              | 198             | 0/04/16           | AUS              |               | Canad            | 5                       |
|     | 4 C 2137 70003639                                                                      | 1          |          |               |             |                    |                   | 2            | 013/04/10      | 2013/04         | /10          |                 |              | 197             | 9/02/03           | CAN              |               | Canad            | ià                      |
|     | 5 C 2137 70003682                                                                      | 3          |          |               |             |                    |                   | 2            | 013/05/08      | 2013/06         | 127          |                 |              | 196             | 2/08/22           | USA              |               | Studer<br>Permit | 2                       |
|     | 6 C 2137 70000034                                                                      | 7          |          | _             |             |                    |                   | 2            | 013/05/14      | 2013/05         | /15          |                 |              |                 |                   |                  |               |                  | $\leq$                  |
| 28. | Scrolling to the                                                                       | right      | side o   | f the         | que         | ery disp           | lays a            | addi         | tional         | colu            | ımn          | s of            | infor        | matio           | on.               |                  |               |                  |                         |
|     | Creation Updated                                                                       | Portal     | EID      | Birthdate     | e Apj       | pl_Citizenshi      | Descr             |              | Phone          | Career          | Flag         | Prog<br>Referer | Facu         | ulty Aca<br>Pro | d Degre<br>g Plar | ee Acad<br>Plan1 | Plan<br>(LOC) | Plan<br>(SPC)    | Facu<br>2               |
|     | 212/05/22 2013/02/26                                                                   |            |          | 1990/01/1     | 3 CA        | Ν                  | Canadia           | an           |                | UGRD            | Р            | JDLOP           | LA           | LABC            | H JD-<br>DEG      |                  |               |                  | 3                       |
|     | 2/09/04 2012/09/04                                                                     |            |          | 1960/06/1     | 8 CA        | N                  | Canadia           | an           |                | UGRD            | Р            | JDLOP           | LA           | LABC            | H DEG             |                  |               |                  | ~                       |
|     | 2012/12/03 2012/12/05                                                                  |            |          | 1980/04/1     | 6 AU        | S                  | Canadia           | an           |                | UGRD            | Р            | JDTRF           | LA           | LABC            | H DEG             |                  |               |                  |                         |
|     | 213/04/10 2013/04/10                                                                   |            |          | 1979/02/0     | 3 CA        | N                  | Canadia           | an           |                | UGRD            | Р            | JDLOP           | LA           | LABO            | H DEG             |                  |               |                  |                         |
|     | 53/05/08 2013/06/27                                                                    |            |          | 1962/08/2     | 2 US        | A                  | Student<br>Permit |              |                | UGRD            | Р            | JDLOP           | LA           | LABC            | H JD-<br>DEG      |                  |               |                  |                         |
|     | 013/05/14 2013/05/15                                                                   |            |          |               |             |                    |                   |              |                | UGRD            | н            | JDLOP           | LA           | LABO            | H DEG             |                  |               |                  | $\overline{\mathbf{x}}$ |
| 29. | The extreme rig $\begin{cases} \\ \\ \\ \\ \\ \\ \\ \\ \\ \\ \\ \\ \\ \\ \\ \\ \\ \\ $ | ht sid     | e of th  | ne que        | ery         | display            | s the             | fina         | al colu        | mns             | of           | nfor            | mati         | on.             |                   |                  | First         | <u>1-6</u>       | <u>of 6</u> 💽 La:       |
|     | e Appl_Citizenshi Des                                                                  | scr        | Phone    | Career        | Flag        | Prog<br>Reference  | Faculty           | Acad<br>Prog | Degree<br>Plan | Acad<br>Plan1 ( | Plan<br>LOC) | Plan<br>(SPC)   | Faculty<br>2 | Academ<br>P     | c Degre<br>Plar   | e Acad<br>Plan2  | Plan<br>(LOC) | Plan<br>(SPC)    | Institution             |
|     | 3 CAN Cana                                                                             | adian      |          | UGRD          | Р           | JDLOP              | LA                | LABC         | I DEG          |                 |              |                 |              |                 |                   |                  |               |                  | UCALG                   |
|     | Cana Cana                                                                              | adian      |          | UGRD          | Р           | JDLOP              | LA                | LABC         | I JD-<br>DEG   |                 |              |                 |              |                 |                   |                  |               |                  | UCALG                   |
|     | 46 AUS Cana                                                                            | adian      |          | UGRD          | Р           | JDTRF              | LA                | LABC         | I JD-<br>DEG   |                 |              |                 |              |                 |                   |                  |               |                  | UCALG                   |
|     | 3 CAN Cana                                                                             | adian      |          | UGRD          | Р           | JDLOP              | LA                | LABCI        | I JD-<br>DEG   |                 |              |                 |              |                 |                   |                  |               |                  | UCALG                   |
|     | LUSA Stude<br>Perm                                                                     | ent<br>nit |          | UGRD          | Р           | JDLOP              | LA                | LABC         | I JD-<br>DEG   |                 |              |                 |              |                 |                   |                  |               |                  | UCALG                   |
|     | 5                                                                                      |            |          | UGRD          | н           | JDLOP              | LA                | LABC         | I JD-<br>DEG   |                 |              |                 |              |                 |                   |                  |               |                  | UCALG                   |
| 30. | UPLOADED SU                                                                            | PPOR       | TING     | DOC           | :<br>S:     |                    |                   |              | . 1            |                 |              |                 | 1            |                 |                   |                  |               |                  |                         |
|     | The UPLOADED                                                                           | _SUPF      | PORTI    | NG_D          | OC          | S query            | / is u            | sed          | for vie        | ewing           | g wl         | nich            | supp         | ortin           | g do              | cume             | ents          | hav              | e beer                  |

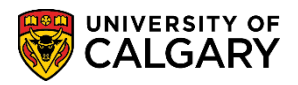

|     | UCAD_UPLO                                                                                                    | ADED_SU                                                                 | PPORTING_DOC - Uploaded S                                                                                                    | upporting                                                                                                    | Documents                                     |                                             |               |                                                                                                    |                                                                          |                                                                                                    |                                                                                                    |
|-----|----------------------------------------------------------------------------------------------------|-------------------------------------------------------------------------|----------------------------------------------------------------------------------------------------|----------------------------------------------------------------------------------------------------|-----------------------------------------------|---------------------------------------------|---------------|----------------------------------------------------------------------------------------------------|--------------------------------------------------------------------------|----------------------------------------------------------------------------------------------------|----------------------------------------------------------------------------------------------------|
|     | Institution:<br>Acad Career:<br>Admit Term:<br>Acad Prog:<br>Degree Plan:<br>Acad Plan:<br>Uploaded Date ><br>Acad Plan(LOC)<br>Acad Plan(SPC)<br>View Results | UCALG<br>UGRD<br>2137<br>:<br>:<br>:<br>:<br>:<br>:<br>:<br>:<br>:<br>: | Enter search cobtain results,                                                                                                    | riteria (at l<br>the press<br>ad Plan   Pla                                                                                                    | east) in the<br>Enter or Vi<br>n(LOC)   Plan( | se fields to<br>ew Results<br>SPC)   Upload | ded Date   Ch | ecklist   Chklst ltm                                                                                                    | Chkist Seq                                                               |                                                                                                    |                                                                                                    |
| 32. | Click the Vie<br>View Resul<br>The grid disp                                                                                                    | ts                                                                      | ults button.                                                                                                    | search                                                                                                    | ritoria                                       |                                             |               | the Cheed                                                                                                    | list and                                                                 | 1 Chklist                                                                                                    | Item                                                                                                    |
|     | Code (e.a. X                                                                                                    | XAPPI                                                                   | UTRAN = indicates                                                                                                    | an uno                                                                                                    | fficial tra                                   | anscript                                    | is requi      | red) Searc                                                                                                    | h resul                                                                  | ts can a                                                                                                    | lso be                                                                                                    |
|     | Code (e.g. X<br>downloaded<br>Download res<br>View All                                                                                                    | XAPPL<br>I into a                                                       | UTRAN = indicates<br>n Excel Spreadsheet                                                                                                    | an uno <sup>-</sup>                                                                                                    | fficial tra                                   | anscript                                    | is requi      | red). Searc                                                                                                    | h resul                                                                  | First 1-23                                                                                                    | of 23 Last                                                                                                    |
|     | Code (e.g. X)<br>downloaded<br>Download res<br>View All                                                                                                    | XAPPL<br>I into a<br>sults in : (<br>Last                               | UTRAN = indicates<br>n Excel Spreadsheet<br>Excel SpreadSheet<br>First Name Application Nbr                                                                                                    | an uno                                                                                                    | fficial tra                                   | Plan(LOC)                                   | is requi      | red). Searc                                                                                                    | h resul                                                                  | First <u>1-23</u>                                                                                                    | of 23 Last                                                                                                    |
|     | Code (e.g. X<br>downloaded<br>Download res<br>View All<br>Empl ID                                                                                              | XAPPL<br>I into a<br>sults in :(<br>Last                                | UTRAN = indicates<br>n Excel Spreadsheet<br>Excel SpreadSheet<br>First Name Application Nbr<br>70                                                                                                   | ile XML F                                                                                                    | fficial tra                                   | Plan(LOC)                                   | Plan(SPC)     | uploaded Date<br>2013/05/28                                                                                                    | Checklist                                                                | First I <u>1-23</u>                                                                                                    | of 23 Last<br>Chkist Seq<br>200                                                                                                    |
|     | Code (e.g. X<br>downloaded<br>Download res<br>View All<br>Empl ID                                                                                              | XAPPL<br>I into a<br>sults in :(<br>Last                                | UTRAN = indicates n Excel Spreadsheet Excel Spreadsheet CSV Text F First Name Application Nbr 70 70 70 70                                                                                           | an uno<br>-<br>-<br>-<br>-<br>-<br>-<br>-<br>-<br>-<br>-<br>-<br>-<br>-                                                                                                    | fficial tra                                   | Plan(LOC)                                   | Plan(SPC)     | uploaded Date<br>2013/05/28<br>2013/06/21                                                                                                    | Checklist<br>APPL                                                        | First 1-23<br>Chklst Itm<br>CV<br>ASUPVR                                                                                                    | of 23 Last<br>Chkist Seq<br>200<br>100                                                                                                    |
|     | Code (e.g. X<br>downloaded<br>Download res<br>View All<br>Empl ID                                                                                              | XAPPL<br>I into a<br>sults in :(<br>Last                                | UTRAN = indicates<br>n Excel Spreadsheet<br>Excel Spreadsheet<br>First Name Application Nbr<br>70<br>70<br>32                                                                                       | an uno<br>ile XML F Prog Nbr 0 0 0                                                                                                    | fficial tra                                   |                                             | Plan(SPC)     | Uploaded Date<br>2013/05/28<br>2013/06/21<br>2013/07/25                                                                                                    | Checklist<br>APPL<br>APPL<br>APPL                                        | First <u>1-23</u><br>Chklst Itm<br>CV<br>ASUPVR<br>ASUPVR                                                                                                    | of 23 Last<br>Chkist Seq<br>200<br>100<br>200                                                                                                    |
|     | Code (e.g. X<br>downloaded<br>Download res<br>View All<br>Empl ID                                                                                              | XAPPL<br>I into a<br>sults in :(<br>Last                                | UTRAN = indicates<br>n Excel Spreadsheet<br>Excel Spreadsheet<br>First Name Application Nbr<br>70<br>70<br>32<br>32                                                                                 | ile XML F                                                                                                    | fficial tra                                   |                                             | Plan(SPC)     | Uploaded Date<br>2013/05/28<br>2013/06/21<br>2013/07/25<br>2013/07/25                                                                                                    | Checklist<br>APPL<br>APPL<br>APPL<br>APPL                                | First 1-23<br>Chklst Itm<br>CV<br>ASUPVR<br>ASUPVR<br>CV                                                                                                    | of 23 Last<br>Chkist Seq<br>200<br>100<br>200<br>300                                                                                                    |
|     | Code (e.g. X<br>downloaded<br>View All<br>Empl ID                                                                                                    | XAPPL<br>I into a<br>sults in :(<br>Last                                | UTRAN = indicates<br>n Excel Spreadsheet<br>Excel Spreadsheet<br>First Name Application Nbr<br>70<br>70<br>32<br>32<br>32<br>32                                                                     | Prog Nbr<br>0<br>0<br>0<br>0                                                                                                    | fficial tra                                   |                                             | Plan(SPC)     | Uploaded Date<br>2013/05/28<br>2013/06/21<br>2013/07/25<br>2013/07/25<br>2013/07/25                                                                                                    | Checklist<br>APPL<br>APPL<br>APPL<br>APPL<br>APPL                        | First 1-23<br>Chklst Itm<br>CV<br>ASUPVR<br>ASUPVR<br>CV<br>UTRAN                                                                                                    | of 23 Last<br>Chkist Seq<br>200<br>100<br>200<br>300                                                                                                    |
|     | Code (e.g. X<br>downloaded<br>View All<br>Empl ID<br>1<br>2<br>3<br>4<br>5<br>6                                                                                | XAPPL<br>I into a<br>sults in :(<br>Last                                | UTRAN = indicates n Excel Spreadsheet Excel Spreadsheet CSV Text F First Name Application Nbr 70 70 32 32 32 32 32 32 32 32 32 32 32 32 32                                                          | File XML F                                                                                                    | fficial tra                                   |                                             | Plan(SPC)     | Uploaded Date<br>2013/05/28<br>2013/06/21<br>2013/07/25<br>2013/07/25<br>2013/07/25<br>2013/07/25<br>2013/07/25                                                                                                    | Checklist<br>APPL<br>APPL<br>APPL<br>APPL<br>APPL<br>APPL<br>APPL        | First 1-23<br>Chkist itm<br>CV<br>ASUPVR<br>ASUPVR<br>CV<br>UTRAN<br>CV                                                                                                    | of 23 Last<br>Chkist Seq<br>200<br>100<br>200<br>300<br>300                                                                                                    |
|     | Code (e.g. X<br>downloaded<br>View All<br>Empl ID<br>1<br>2<br>3<br>4<br>5<br>6<br>7                                                                           | XAPPL<br>I into a<br>sults in :(<br>Last                                | UTRAN = indicates<br>n Excel Spreadsheet<br>Excel Spreadsheet<br>First Name Application Nbr<br>70<br>70<br>32<br>32<br>32<br>32<br>32<br>32<br>32<br>32<br>32<br>32<br>32<br>32<br>32               | ile XML F                                                                                                    | fficial tra                                   |                                             | Plan(SPC)     | Uploaded Date<br>2013/05/28<br>2013/05/28<br>2013/06/21<br>2013/07/25<br>2013/07/25<br>2013/07/25<br>2013/07/25<br>2013/02/06<br>2013/02/06                                                                                                    | Checklist<br>APPL<br>APPL<br>APPL<br>APPL<br>APPL<br>APPL<br>APPL<br>APP | First 1-23<br>Chklst Itm<br>CV<br>ASUPVR<br>ASUPVR<br>CV<br>UTRAN<br>CV<br>UTRAN                                                                                            | of 23 Last<br>Chkist Seq<br>200<br>100<br>200<br>300<br>100<br>300<br>100                                                                                                    |
|     | Code (e.g. X<br>downloaded<br>View All<br>Empl ID<br>1<br>2<br>3<br>4<br>5<br>6<br>7<br>8                                                                      | XAPPL<br>I into a<br>sults in :(<br>Last                                | UTRAN = indicates<br>n Excel Spreadsheet<br>Excel Spreadsheet<br>First Name Application Nbr<br>70<br>70<br>32<br>32<br>32<br>32<br>32<br>32<br>32<br>32<br>32<br>32<br>32<br>32<br>32               | Prog Nbr           0           0           0           0           0           0           0           0           0           0           0           0           0           0           0           0           0           0           0           0           0           0           0                                                                         | fficial tra                                   |                                             | Plan(SPC)     | Uploaded Date<br>2013/05/28<br>2013/05/28<br>2013/07/25<br>2013/07/25<br>2013/07/25<br>2013/07/25<br>2013/07/25<br>2013/02/06<br>2013/02/06<br>2013/02/06                                                                                                    | Checklist<br>APPL<br>APPL<br>APPL<br>APPL<br>APPL<br>APPL<br>APPL<br>APP | First 1-23<br>ChkIst Itm<br>CV<br>ASUPVR<br>ASUPVR<br>CV<br>UTRAN<br>CV<br>UTRAN<br>ASUPVR                                                                                  | of 23         Last           Chklst Seq         200           100         200           300         100           300         100           200         300                                                                                                    |
|     | Code (e.g. X<br>downloaded<br>View All<br>Empl ID<br>1<br>2<br>3<br>4<br>5<br>6<br>7<br>8<br>9                                                                 | XAPPL<br>I into a<br>sults in :(<br>Last                                | UTRAN = indicates<br>n Excel Spreadsheet<br>Excel Spreadsheet<br>First Name Application Nbr<br>70<br>70<br>32<br>32<br>32<br>32<br>32<br>32<br>32<br>32<br>32<br>32<br>32<br>32<br>32               | Prog Nbr           0           0           0           0           0           0           0           0           0           0           0           0           0           0           0           0           0           0           0           0           0           0           0           0           0           0           0                         | fficial tra                                   |                                             | Plan(SPC)     | Uploaded Date<br>2013/05/28<br>2013/06/21<br>2013/07/25<br>2013/07/25<br>2013/07/25<br>2013/07/25<br>2013/07/26<br>2013/02/06<br>2013/02/06<br>2013/02/06                                                                                                    | Checklist<br>APPL<br>APPL<br>APPL<br>APPL<br>APPL<br>APPL<br>APPL<br>APP | First 1-23<br>ChkIst Itm<br>CV<br>ASUPVR<br>ASUPVR<br>CV<br>UTRAN<br>CV<br>UTRAN<br>ASUPVR<br>CV<br>UTRAN<br>CV<br>UTRAN<br>CV                                              | of 23 ▶ Last<br>ChkIst Seq<br>200<br>100<br>200<br>300<br>100<br>300<br>100<br>300<br>400                                                                                                    |
|     | Code (e.g. X<br>downloaded<br>View All<br>Empl ID<br>1<br>2<br>3<br>4<br>5<br>6<br>7<br>8<br>9<br>10                                                           | XAPPL<br>I into a<br>sults in :(<br>Last                                | UTRAN = indicates<br>n Excel Spreadsheet<br>Excel Spreadsheet<br>First Name Application Nbr<br>70<br>70<br>32<br>32<br>32<br>32<br>32<br>32<br>32<br>32<br>32<br>32<br>32<br>32<br>32               | Prog Nbr           0           0           0           0           0           0           0           0           0           0           0           0           0           0           0           0           0           0           0           0           0           0           0           0           0           0           0           0             | fficial tra                                   |                                             | Plan(SPC)     | Uploaded Date<br>2013/05/28<br>2013/06/21<br>2013/07/25<br>2013/07/25<br>2013/07/25<br>2013/07/25<br>2013/02/06<br>2013/02/06<br>2013/02/06<br>2013/02/10<br>2013/02/10                                                                                                    | Checklist<br>APPL<br>APPL<br>APPL<br>APPL<br>APPL<br>APPL<br>APPL<br>APP | First 1-23<br>ChkIst Itm<br>CV<br>ASUPVR<br>ASUPVR<br>CV<br>UTRAN<br>CV<br>UTRAN<br>ASUPVR<br>CV<br>UTRAN<br>ASUPVR<br>CV<br>UTRAN                                          | of 23 ▶ Last<br>ChkIst Seq<br>200<br>100<br>200<br>300<br>100<br>300<br>100<br>200<br>400<br>100                                                                                                    |
|     | Code (e.g. X<br>downloaded<br>View All<br>Empl ID<br>1<br>2<br>3<br>4<br>5<br>6<br>7<br>8<br>9<br>10<br>11                                                     | XAPPL<br>I into a<br>sults in :(<br>Last                                | UTRAN = indicates<br>n Excel Spreadsheet<br>Excel Spreadsheet<br>First Name Application Nbr<br>70<br>70<br>32<br>32<br>32<br>32<br>32<br>32<br>32<br>32<br>32<br>32<br>32<br>32<br>32               | Prog Nbr           0           0           0           0           0           0           0           0           0           0           0           0           0           0           0           0           0           0           0           0           0           0           0           0           0           0           0           0           0 | fficial tra                                   |                                             | Plan(SPC)     | Uploaded Date<br>2013/05/28<br>2013/07/25<br>2013/07/25<br>2013/07/25<br>2013/07/25<br>2013/07/25<br>2013/02/06<br>2013/02/06<br>2013/02/10<br>2013/02/10<br>2013/02/10                                                                                                    | Checklist<br>APPL<br>APPL<br>APPL<br>APPL<br>APPL<br>APPL<br>APPL<br>APP | First 1-23<br>ChkIst Itm<br>CV<br>ASUPVR<br>ASUPVR<br>CV<br>UTRAN<br>CV<br>UTRAN<br>ASUPVR<br>CV<br>UTRAN<br>ASUPVR<br>CV<br>UTRAN<br>ASUPVR<br>CV<br>UTRAN<br>ASUPVR       | of 23 ▶ Last<br>ChkIst Seq<br>200<br>100<br>200<br>300<br>100<br>300<br>100<br>200<br>400<br>100<br>200                                                                                                    |
|     | Code (e.g. X<br>downloaded<br>View All<br>Empl ID<br>1<br>2<br>3<br>4<br>5<br>6<br>7<br>8<br>9<br>10<br>11<br>12                                               | XAPPL<br>I into a<br>sults in : (<br>Last                               | UTRAN = indicates<br>n Excel Spreadsheet<br>Excel Spreadsheet<br>First Name Application Nbr<br>70<br>70<br>32<br>32<br>32<br>32<br>32<br>32<br>32<br>32<br>32<br>32<br>32<br>32<br>32               | Prog Nbr           0           0           0           0           0           0           0           0           0           0           0           0           0           0           0           0           0           0           0           0           0           0           0           0           0           0           0           0           0 | fficial tra                                   |                                             | Plan(SPC)     | Uploaded Date<br>2013/05/28<br>2013/07/25<br>2013/07/25<br>2013/07/25<br>2013/07/25<br>2013/02/06<br>2013/02/06<br>2013/02/10<br>2013/02/10<br>2013/02/10<br>2013/02/10                                                                                                    | Checklist<br>APPL<br>APPL<br>APPL<br>APPL<br>APPL<br>APPL<br>APPL<br>APP | First 1-23<br>ChkIst Itm<br>CV<br>ASUPVR<br>CV<br>UTRAN<br>CV<br>UTRAN<br>ASUPVR<br>CV<br>UTRAN<br>ASUPVR<br>CV<br>UTRAN<br>ASUPVR<br>CV<br>UTRAN<br>ASUPVR                 | of 23 Last<br>Chkist Seq<br>200<br>100<br>200<br>300<br>100<br>200<br>400<br>100<br>200<br>300<br>100<br>200<br>300<br>100<br>200<br>300<br>100<br>200<br>300<br>100<br>300<br>100<br>300<br>100<br>300<br>100<br>300<br>100<br>300<br>100<br>300<br>100<br>300<br>100<br>300<br>3 |
|     | Code (e.g. X<br>downloaded<br>View All<br>Empl ID<br>1<br>2<br>3<br>4<br>5<br>6<br>7<br>7<br>8<br>9<br>10<br>10<br>11<br>12<br>13                              | XAPPL<br>I into a<br>sults in :(<br>Last                                | UTRAN = indicates<br>n Excel Spreadsheet<br>Excel Spreadsheet<br>CSV Text F<br>First Name Application Nbr<br>70<br>70<br>32<br>32<br>32<br>32<br>32<br>32<br>32<br>32<br>32<br>32<br>32<br>32<br>32 | an uno<br>                                                                                                    | fficial tra                                   |                                             | Plan(SPC)     | Uploaded Date<br>2013/05/28<br>2013/07/25<br>2013/07/25<br>2013/07/25<br>2013/07/25<br>2013/07/25<br>2013/02/06<br>2013/02/06<br>2013/02/10<br>2013/02/10<br>2013/02/10<br>2013/02/11<br>2013/02/11<br>2013/02/11                                                                                                    | Checklist<br>APPL<br>APPL<br>APPL<br>APPL<br>APPL<br>APPL<br>APPL<br>APP | First 1-23<br>ChkIst Itm<br>CV<br>ASUPVR<br>ASUPVR<br>CV<br>UTRAN<br>CV<br>UTRAN<br>ASUPVR<br>CV<br>UTRAN<br>ASUPVR<br>CV<br>UTRAN<br>ASUPVR<br>CV<br>UTRAN<br>ASUPVR<br>CV | of 23 Last<br>Chkist Seq<br>200<br>100<br>200<br>300<br>100<br>200<br>400<br>400<br>400<br>400                                                                                                    |
|     | Code (e.g. X<br>downloaded<br>View All<br>Empl ID<br>1<br>2<br>3<br>4<br>5<br>6<br>7<br>8<br>9<br>10<br>10<br>11<br>12<br>13                                   | XAPPL<br>I into a<br>sults in : (<br>Last                               | UTRAN = indicates<br>n Excel Spreadsheet<br>Excel Spreadsheet<br>First Name Application Nbr<br>70<br>70<br>32<br>32<br>32<br>32<br>32<br>32<br>32<br>32<br>32<br>32<br>32<br>32<br>32               | an uno<br>                                                                                                    | fficial tra                                   |                                             | Plan(SPC)     | Uploaded Date           2013/05/28           2013/05/28           2013/06/21           2013/07/25           2013/07/25           2013/07/25           2013/02/06           2013/02/06           2013/02/06           2013/02/10           2013/02/10           2013/02/10           2013/02/10           2013/02/11           2013/02/12 | Checklist<br>APPL<br>APPL<br>APPL<br>APPL<br>APPL<br>APPL<br>APPL<br>APP | First 1-23<br>ChkIst Itm<br>CV<br>ASUPVR<br>ASUPVR<br>CV<br>UTRAN<br>CV<br>UTRAN<br>ASUPVR<br>CV<br>UTRAN<br>ASUPVR<br>CV<br>UTRAN<br>ASUPVR<br>CV                          | of 23 ▶ Last<br>Chkist Seq<br>200<br>100<br>200<br>300<br>100<br>200<br>400<br>400<br>400<br>400                                                                                                    |

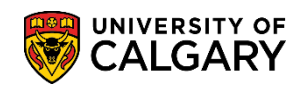

|    | peronenange in and                                                                                                    | Lama stres of dinham                                                                                                    | <u> </u>                                                                                   | $\sum$                | A                                              | <u>~~~</u> ^                                                              | ×4                                                                                                    |                                                                         |
|----|----------------------------------------------------------------------------------------------------|----------------------------------------------------------------------------------------------------|--------------------------------------------------------------------------------------------|-----------------------|------------------------------------------------|---------------------------------------------------------------------------|----------------------------------------------------------------------------------------------------|-------------------------------------------------------------------------|
|    | UCAD_NEW_APPLICATION_ARRIVED                                                                                                    | New processed App Arrived                                                                                                    | Public                                                                                     | НТМ                   | L Excel                                        | XML                                                                       | Schedule                                                                                                    | avorite                                                                 |
|    | UCAD_ON_LINE_ADMITS                                                                                                    | On-Line Admits                                                                                                    | Public                                                                                     | HTM                   | L Excel                                        | XML                                                                       | Schedule                                                                                                    |                                                                         |
|    | UCAD_READY_FOR_EVALUATION                                                                                                    | Appl Ready For Evaluation                                                                                                    | Public                                                                                     | HTM                   | L Excel                                        | XML                                                                       | Schedule P                                                                                                    | avane                                                                   |
|    |                                                                                                    |                                                                                                    |                                                                                            |                       |                                                | -star                                                                     |                                                                                                    |                                                                         |
|    | Click the <b>Favorite</b> link.                                                                                                    |                                                                                                    |                                                                                            |                       |                                                |                                                                           |                                                                                                    |                                                                         |
|    | avorite                                                                                                    |                                                                                                    |                                                                                            |                       |                                                |                                                                           |                                                                                                    |                                                                         |
| 2  |                                                                                                    |                                                                                                    |                                                                                            | the line Da           |                                                | •                                                                         |                                                                                                    | 1                                                                       |
| 2. | The favorite query will be dis                                                                                                    | played in the My Favor                                                                                                    | ite Que                                                                                    | <b>ries</b> list. Rep | beat tr                                        | nis pr                                                                    | ocess to se                                                                                                    | elect any                                                               |
|    | additional queries to add to                                                                                                    | your favorites.                                                                                                    |                                                                                            |                       |                                                |                                                                           |                                                                                                    |                                                                         |
|    |                                                                                                    |                                                                                                    |                                                                                            |                       |                                                |                                                                           |                                                                                                    |                                                                         |
|    | K                                                                                                    |                                                                                                    |                                                                                            |                       |                                                |                                                                           |                                                                                                    |                                                                         |
|    | My Favorite Queries                                                                                                    |                                                                                                    |                                                                                            | <u>Cus</u>            | stomize   Fi                                   | nd   🛃                                                                    | First 🗹 1 of                                                                                                    | 1 🕨 Last                                                                |
|    | Query Name Des                                                                                                    | cription                                                                                                    | Owner Fo                                                                                   | lder Ru               | IN TO RU                                       | in to Ru                                                                  | n to<br>MI Schedule                                                                                                    | Remove                                                                  |
|    |                                                                                                    | w processed App Arrived                                                                                                    | Public                                                                                     | <br>                  |                                                |                                                                           | III Schadula                                                                                                    |                                                                         |
|    | OCAD_NEW_AFFLICATION_ARRIVED Net                                                                                                    | w processed App Anived                                                                                                    | Fublic                                                                                     | <u>n</u>              |                                                |                                                                           |                                                                                                    |                                                                         |
|    | Clear Favorites List                                                                                                    |                                                                                                    |                                                                                            |                       |                                                |                                                                           |                                                                                                    |                                                                         |
| 3  | When you have completed a                                                                                                    | dding the favorite quer                                                                                                    | ies the r                                                                                  | next time voi         | ı navio                                        | nate t                                                                    |                                                                                                    | iewer iust                                                              |
| 5. | vour fouorites will display                                                                                                    | danig the lavente quei                                                                                                    |                                                                                            | lext time you         |                                                | guiei                                                                     |                                                                                                    | lewer just                                                              |
|    | your lavorites will display.                                                                                                    |                                                                                                    |                                                                                            |                       |                                                |                                                                           |                                                                                                    |                                                                         |
|    | Click the <b>Query Viewer</b> link.                                                                                                    |                                                                                                    |                                                                                            |                       |                                                |                                                                           |                                                                                                    |                                                                         |
|    | Query Viewer                                                                                                    |                                                                                                    |                                                                                            |                       |                                                |                                                                           |                                                                                                    |                                                                         |
|    |                                                                                                    |                                                                                                    |                                                                                            |                       |                                                |                                                                           |                                                                                                    |                                                                         |
|    |                                                                                                    |                                                                                                    |                                                                                            |                       |                                                |                                                                           |                                                                                                    | _                                                                       |
|    | Query Viewer                                                                                                    |                                                                                                    |                                                                                            |                       |                                                |                                                                           |                                                                                                    |                                                                         |
|    |                                                                                                    |                                                                                                    |                                                                                            |                       |                                                |                                                                           |                                                                                                    |                                                                         |
|    | Enter any information you have and click S                                                                                                    | earch. Leave fields blank for a list of all                                                                                                    | values.                                                                                    |                       |                                                |                                                                           |                                                                                                    |                                                                         |
|    | *Search By: Query Name 🗸                                                                                                    | begins with                                                                                                    |                                                                                            |                       |                                                |                                                                           |                                                                                                    |                                                                         |
|    | Search Advanced Search                                                                                                    |                                                                                                    |                                                                                            |                       |                                                |                                                                           |                                                                                                    |                                                                         |
|    | <u>Advanced Search</u>                                                                                                    |                                                                                                    |                                                                                            |                       |                                                |                                                                           |                                                                                                    |                                                                         |
|    |                                                                                                    |                                                                                                    |                                                                                            |                       |                                                |                                                                           |                                                                                                    |                                                                         |
|    | V My Favorite Queries                                                                                                    |                                                                                                    |                                                                                            | Cu                    | <u>stomize   Fi</u>                            | ind   🗖                                                                   | 🖩 First 🚺 1-4 o                                                                                                    | f 4 🖸 Last                                                              |
|    |                                                                                                    |                                                                                                    |                                                                                            |                       | Run to                                         | Pup to E                                                                  | lun to                                                                                                    |                                                                         |
|    | Query Name                                                                                                    | Description                                                                                                    | Owner                                                                                      | Folder                | UT AAL                                         | Freedor I                                                                 | Schedule                                                                                                    | Remove                                                                  |
|    |                                                                                                    | Description                                                                                                    | <u>Owner</u>                                                                               | Folder                | HTML                                           | Excel H                                                                   | ITML Schedule                                                                                                    | Remove                                                                  |
|    | Query Name UCAD_NEW_APPLICATION_ARRIVED                                                                                                    | Description New processed App Arrived                                                                                                    | Owner<br>Public                                                                            | Folder                | HTML                                           | Excel Excel                                                               | ITML         Schedule           (ML         Schedule                                                                                                    | Remove                                                                  |
|    | Query Name<br>UCAD_NEW_APPLICATION_ARRIVED<br>UCAD_UNSUBMITTED_WEBAPPS                                                                                                    | Description           New processed App Arrived           Unsubmitted Web Apps                                                                                                    | Owner<br>Public<br>Public                                                                  | Folder                | HTML I                                         | Excel Excel 2<br>Excel 2                                                  | KIL         Schedule           KML         Schedule           KML         Schedule                                                                                                    | Remove                                                                  |
|    | Query Name<br>UCAD_NEW_APPLICATION_ARRIVED<br>UCAD_UNSUBMITTED_WEBAPPS<br>UCAD_UNSUBMITTED_WEBAPPS_PASS                                                                                                    | Description           New processed App Arrived           Unsubmitted Web Apps           G_         Unsubmitted Web Apps Passed Dt                                                                                                    | Owner           Public           Public           Public           Public                  | Folder                | HTML HTML                                      | Excel 2<br>Excel 2<br>Excel 2<br>Excel 2<br>Excel 2                       | Kill to     Schedule       KML     Schedule       KML     Schedule       KML     Schedule                                                                                                    | Remove<br>-<br>-<br>-<br>-<br>-                                         |
|    | Query Name<br>UCAD_NEW_APPLICATION_ARRIVED<br>UCAD_UNSUBMITTED_WEBAPPS<br>UCAD_UNSUBMITTED_WEBAPPS_PASS<br>UCAD_UPLOADED_SUPPORTING_DOC                                                                                                    | Description           New processed App Arrived           Unsubmitted Web Apps           S_         Unsubmitted Web Apps Passed Dt           Uploaded Supporting Documents                                                                            | Owner           Public           Public           Public           Public           Public | Folder                | HTML I<br>HTML I<br>HTML I<br>HTML I<br>HTML I | Excel 2<br>Excel 2<br>Excel 2<br>Excel 2<br>Excel 2<br>Excel 2            | Kill (C)     Schedule       (ML)     Schedule       (ML)     Schedule       (ML)     Schedule       (ML)     Schedule                                                                                                    | Remove<br>                                                              |
|    | Query Name UCAD_NEW_APPLICATION_ARRIVED UCAD_UNSUBMITTED_WEBAPPS UCAD_UNSUBMITTED_WEBAPPS_PASS UCAD_UPLOADED_SUPPORTING_DOC Clear Equoties List                                                                                                    | Description       New processed App Arrived       Unsubmitted Web Apps       S_     Unsubmitted Web Apps Passed Dt       Uploaded Supporting Documents                                                                                                | Owner<br>Public<br>Public<br>Public<br>Public                                              | Folder                | HTML                                           | Excel 2<br>Excel 2<br>Excel 2<br>Excel 2<br>Excel 2<br>Excel 2            | Schedule           ML         Schedule           ML         Schedule           ML         Schedule           ML         Schedule           ML         Schedule                                                                                                    | Remove                                                                  |
|    | Query Name UCAD_NEW_APPLICATION_ARRIVED UCAD_UNSUBMITTED_WEBAPPS UCAD_UNSUBMITTED_WEBAPPS_PASS UCAD_UPLOADED_SUPPORTING_DOC Clear Favorites List                                                                                                    | Description         New processed App Arrived         Unsubmitted Web Apps         S_       Unsubmitted Web Apps Passed Dt         Uploaded Supporting Documents                                                                                      | Owner<br>Public<br>Public<br>Public<br>Public                                              | Folder                | HTML  <br>HTML  <br>HTML  <br>HTML  <br>HTML   | Excel 2<br>Excel 2<br>Excel 2<br>Excel 2<br>Excel 2<br>Excel 2            | Schedule           (ML         Schedule           (ML         Schedule           (ML         Schedule           (ML         Schedule           (ML         Schedule           (ML         Schedule                                                                                                    | Remove                                                                  |
|    | Query Name UCAD_NEW_APPLICATION_ARRIVED UCAD_UNSUBMITTED_WEBAPPS UCAD_UNSUBMITTED_WEBAPPS_PASS UCAD_UPLOADED_SUPPORTING_DOC Clear Favorites List                                                                                                    | Description         New processed App Arrived         Unsubmitted Web Apps         Unsubmitted Web Apps Passed Dt         Uploaded Supporting Documents                                                                                               | Owner<br>Public<br>Public<br>Public<br>Public                                              | Folder                | HTML I<br>HTML I<br>HTML I<br>HTML I<br>HTML I | Excel 2<br>Excel 2<br>Excel 2<br>Excel 2<br>Excel 2<br>Excel 2            | Schedule           ML         Schedule           ML         Schedule           ML         Schedule           ML         Schedule           ML         Schedule           ML         Schedule           ML         Schedule                                                                                                    | Remove                                                                  |
| 4. | Query Name<br>UCAD_NEW_APPLICATION_ARRIVED<br>UCAD_UNSUBMITTED_WEBAPPS<br>UCAD_UNSUBMITTED_WEBAPPS_PASS<br>UCAD_UPLOADED_SUPPORTING_DOC<br>Clear Favorites List                                                                                                    | Description         New processed App Arrived         Unsubmitted Web Apps         Junsubmitted Web Apps Passed Dt         Uploaded Supporting Documents                                                                                              | Owner<br>Public<br>Public<br>Public<br>Public                                              | ve - button (         | HTML I<br>HTML I<br>HTML I<br>HTML I<br>HTML I | Excel 2<br>Excel 2<br>Excel 2<br>Excel 2<br>Excel 2<br>Excel 2<br>Excel 2 | Milling         Schedule           ML         Schedule           ML         Schedule           ML         Schedule           ML         Schedule           ML         Schedule           ML         Schedule           ML         Schedule                                                                                              | Remove                                                                  |
| 4. | Query Name<br>UCAD_NEW_APPLICATION_ARRIVED<br>UCAD_UNSUBMITTED_WEBAPPS<br>UCAD_UNSUBMITTED_WEBAPPS_PASS<br>UCAD_UPLOADED_SUPPORTING_DOC<br>Clear Favorites List                                                                                                    | Description         New processed App Arrived         Unsubmitted Web Apps         Junsubmitted Web Apps Passed Dt         Uploaded Supporting Documents                                                                                              | Owner<br>Public<br>Public<br>Public<br>Public                                              | ve - button (         | HTML I<br>HTML I<br>HTML I<br>HTML I<br>HTML I | Excel 2<br>Excel 2<br>Excel 2<br>Excel 2<br>Excel 2<br>Excel 2<br>Excel 2 | Milling     Schedule       ML     Schedule       ML     Schedule       ML     Schedule       ML     Schedule       ML     Schedule       ML     Schedule                                                                                                    | Remove<br>-<br>-<br>-<br>-<br>-<br>-<br>-<br>-<br>-<br>-<br>-<br>-<br>- |
| 4. | Query Name<br>UCAD_NEW_APPLICATION_ARRIVED<br>UCAD_UNSUBMITTED_WEBAPPS<br>UCAD_UNSUBMITTED_WEBAPPS_PASS<br>UCAD_UPLOADED_SUPPORTING_DOC<br>Clear Favorites List<br>To remove a query that is no<br>immediate.                                                                                                    | Description         New processed App Arrived         Unsubmitted Web Apps         S_       Unsubmitted Web Apps Passed Dt         Uploaded Supporting Documents                                                                                      | Owner<br>Public<br>Public<br>Public<br>Public                                              | ve - button (         | HTML I<br>HTML I<br>HTML I<br>HTML I<br>HTML I | Excel 2<br>Excel 2<br>Excel 2<br>Excel 2<br>Excel 2<br>Excel 2<br>Excel 2 | Schedule           ML         Schedule           ML         Schedule           ML         Schedule           ML         Schedule           ML         Schedule           ML         Schedule           ML         Schedule           ML         Schedule           ML         Schedule           ML         Schedule           Note: th | Remove<br>-<br>-<br>-<br>-<br>-<br>-<br>-<br>-<br>-<br>-<br>-<br>-<br>- |
| 4. | Query Name<br>UCAD_NEW_APPLICATION_ARRIVED<br>UCAD_UNSUBMITTED_WEBAPPS<br>UCAD_UNSUBMITTED_WEBAPPS_PASS<br>UCAD_UPLOADED_SUPPORTING_DOC<br>Clear Favorites List<br>To remove a query that is no<br>immediate.<br>Click the <b>Remove</b> button.                                                                                                    | Description         New processed App Arrived         Unsubmitted Web Apps         S                                                                                                    | Owner       Public       Public       Public       Public                                  | ve - button (         | HTML I<br>HTML I<br>HTML I<br>HTML I<br>HTML I | Excel 2<br>Excel 2<br>Excel 2<br>Excel 2<br>Excel 2<br>Excel 2<br>S sign  | Milling     Schedule       ML     Schedule       ML     Schedule       ML     Schedule       ML     Schedule       ML     Schedule                                                                                                    | e action is                                                             |
| 4. | Query Name<br>UCAD_NEW_APPLICATION_ARRIVED<br>UCAD_UNSUBMITTED_WEBAPPS<br>UCAD_UNSUBMITTED_WEBAPPS_PASS<br>UCAD_UPLOADED_SUPPORTING_DOC<br>Clear Favorites List<br>To remove a query that is no<br>immediate.<br>Click the <b>Remove</b> button.                                                                                                    | Description         New processed App Arrived         Unsubmitted Web Apps         Junsubmitted Web Apps Passed Dt         Uploaded Supporting Documents                                                                                              | Owner       Public       Public       Public       Public                                  | ve - button (         | HTML I<br>HTML I<br>HTML I<br>HTML I<br>HTML I | Excel 2<br>Excel 2<br>Excel 2<br>Excel 2<br>Excel 2<br>Excel 2            | Schedule       ML     Schedule       ML     Schedule       ML     Schedule       ML     Schedule       ML     Schedule       ML     Schedule       ML     Schedule       ML     Schedule       ML     Schedule       ML     Schedule       ML     Schedule       ML     Schedule       ML     Schedule                                  | e action is                                                             |
| 4. | Query Name<br>UCAD_NEW_APPLICATION_ARRIVED<br>UCAD_UNSUBMITTED_WEBAPPS<br>UCAD_UNSUBMITTED_WEBAPPS_PASS<br>UCAD_UPLOADED_SUPPORTING_DOC<br>Clear Favorites List<br>To remove a query that is no<br>immediate.<br>Click the <b>Remove</b> button.                                                                                                    | Description         New processed App Arrived         Unsubmitted Web Apps         Unsubmitted Web Apps Passed Dt         Uploaded Supporting Documents                                                                                               | Owner<br>Public<br>Public<br>Public<br>Public                                              | ve - button (         | HTML                                           | Excel 2<br>Excel 2<br>Excel 2<br>Excel 2<br>Excel 2<br>Excel 2            | ML Schedule<br>ML Schedule<br>ML Schedule<br>ML Schedule<br>ML Schedule                                                                                                    | Remove<br>-<br>-<br>-<br>-<br>-<br>-<br>-<br>-<br>-<br>-<br>-<br>-<br>- |
| 4. | Query Name<br>UCAD_NEW_APPLICATION_ARRIVED<br>UCAD_UNSUBMITTED_WEBAPPS<br>UCAD_UNSUBMITTED_WEBAPPS_PASS<br>UCAD_UPLOADED_SUPPORTING_DOC<br>Clear Favorites List<br>To remove a query that is no<br>immediate.<br>Click the <b>Remove</b> button.                                                                                                    | Description         New processed App Arrived         Unsubmitted Web Apps         Unsubmitted Web Apps Passed Dt         Uploaded Supporting Documents                                                                                               | Owner<br>Public<br>Public<br>Public<br>Public                                              | ve - button (         | HTML I<br>HTML I<br>HTML I<br>HTML I<br>HTML I | Excel 2<br>Excel 2<br>Excel 2<br>Excel 2<br>Excel 2<br>Excel 2            | AMILO Schedule<br>ML Schedule<br>ML Schedule<br>ML Schedule<br>ML Schedule<br>ML Schedule<br>ML Schedule                                                                                                    | Remove<br>-<br>-<br>-<br>-<br>-<br>e action is                          |
| 4. | Query Name<br>UCAD_NEW_APPLICATION_ARRIVED<br>UCAD_UNSUBMITTED_WEBAPPS<br>UCAD_UNSUBMITTED_WEBAPPS_PASS<br>UCAD_UPLOADED_SUPPORTING_DOC<br>Clear Favorites List<br>To remove a query that is no<br>immediate.<br>Click the <b>Remove</b> button.                                                                                                    | Description         New processed App Arrived         Unsubmitted Web Apps         S_       Unsubmitted Web Apps Passed Dt         Uploaded Supporting Documents                                                                                      | Owner<br>Public<br>Public<br>Public                                                        | ve - button (         | HTML  <br>HTML  <br>HTML  <br>HTML  <br>HTML   | Excel 2<br>Excel 2<br>Excel 2<br>Excel 2<br>Excel 2<br>Excel 2            | Annu Schedule<br>ML Schedule<br>ML Schedule<br>ML Schedule<br>ML Schedule<br>ML Schedule                                                                                                    | e action is                                                             |
| 4. | Query Name<br>UCAD_NEW_APPLICATION_ARRIVED<br>UCAD_UNSUBMITTED_WEBAPPS<br>UCAD_UNSUBMITTED_WEBAPPS_PASS<br>UCAD_UPLOADED_SUPPORTING_DOC<br>Clear Favorites List<br>To remove a query that is no<br>immediate.<br>Click the <b>Remove</b> button.                                                                                                    | Description         New processed App Arrived         Unsubmitted Web Apps         S_       Unsubmitted Web Apps Passed Dt         Uploaded Supporting Documents         Ionger required click the         t once you can click the         t button. | Owner<br>Public<br>Public<br>Public                                                        | ve - button (         | HTML I<br>HTML I<br>HTML I<br>HTML I<br>HTML I | Excel 2<br>Excel 2<br>Excel 2<br>Excel 2<br>Excel 2<br>Excel 2            | Multi Schedule<br>ML Schedule<br>ML Schedule<br>ML Schedule<br>ML Schedule<br>). Note: th                                                                                                    | e action is                                                             |
| 4. | Query Name<br>UCAD_NEW_APPLICATION_ARRIVED<br>UCAD_UNSUBMITTED_WEBAPPS<br>UCAD_UNSUBMITTED_WEBAPPS_PASS<br>UCAD_UPLOADED_SUPPORTING_DOC<br>Clear Favorites List<br>To remove a query that is no<br>immediate.<br>Click the <b>Remove</b> button.<br>Click the <b>Remove</b> button.<br>Click the <b>Clear Favorites List</b><br>Clear Favorites List | Description         New processed App Arrived         Unsubmitted Web Apps         Junsubmitted Web Apps Passed Dt         Uploaded Supporting Documents                                                                                              | Owner<br>Public<br>Public<br>Public                                                        | ve - button (         | HTML I<br>HTML I<br>HTML I<br>HTML I           | Excel 2<br>Excel 2<br>Excel 2<br>Excel 2<br>Excel 2<br>S sign             | Multi Schedule<br>ML Schedule<br>ML Schedule<br>ML Schedule<br>ML Schedule<br>). Note: th                                                                                                    | e action is                                                             |
| 4. | Query Name<br>UCAD_NEW_APPLICATION_ARRIVED<br>UCAD_UNSUBMITTED_WEBAPPS<br>UCAD_UNSUBMITTED_WEBAPPS_PASS<br>UCAD_UPLOADED_SUPPORTING_DOC<br>Clear Favorites List<br>To remove a query that is no<br>immediate.<br>Click the <b>Remove</b> button.<br>Click the <b>Remove</b> button.<br>Click the <b>Clear Favorites List</b><br>Clear Favorites List | Description         New processed App Arrived         Unsubmitted Web Apps         Junsubmitted Web Apps Passed Dt         Uploaded Supporting Documents                                                                                              | Owner<br>Public<br>Public<br>Public                                                        | ve - button (         | HTML I<br>HTML I<br>HTML I<br>HTML I           | Excel 2<br>Excel 2<br>Excel 2<br>Excel 2<br>Excel 2<br>S sign             | Multi Schedule<br>ML Schedule<br>ML Schedule<br>ML Schedule<br>ML Schedule<br>). Note: th                                                                                                    | e action is                                                             |

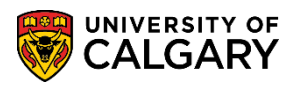

| 6. | Click the Yes button.<br>Yes<br>End of Procedure.                                                                                                |
|----|----------------------------------------------------------------------------------------------------|
|    | For the corresponding online learning consult Student &<br>Enrolment Services > Student Administration<br>(PeopleSoft) Campus Solutions Training |